# «Outlook» auf Android

Diese Anleitung beschreibt das Einrichten des KWI-Mailkontos auf dem Mail-Client «Outlook», welcher im Paket des Microsoft Office 365 enthalten ist.

### Account einrichten bei der Erstbenutzung von Outlook

Starten Sie auf Ihrem Android-Gerät den Playstore und suchen Sie nach dem Programm

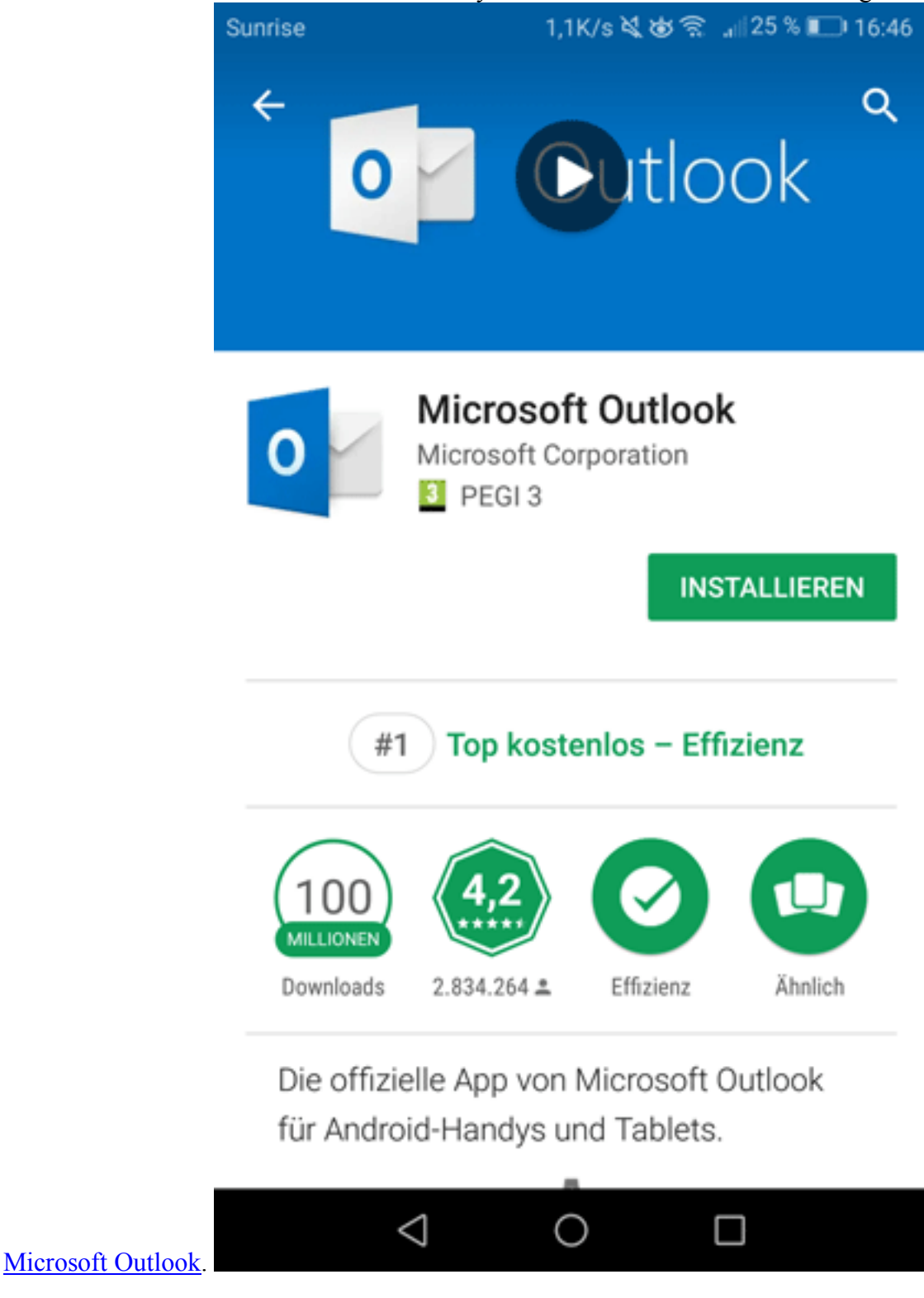

Nachdem «Microsoft Outlook» installiert wurde, können Sie die App öffnen.

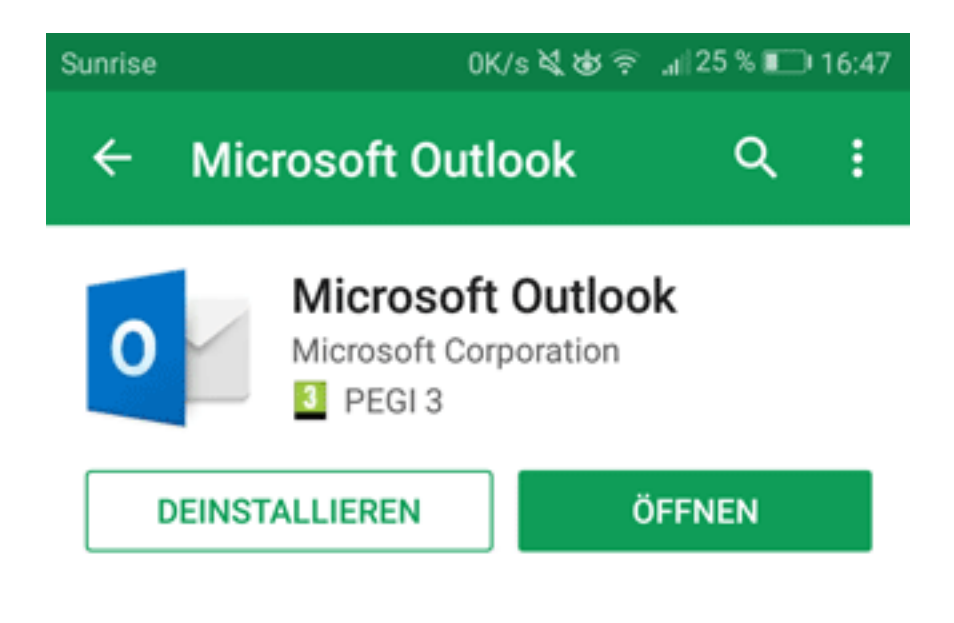

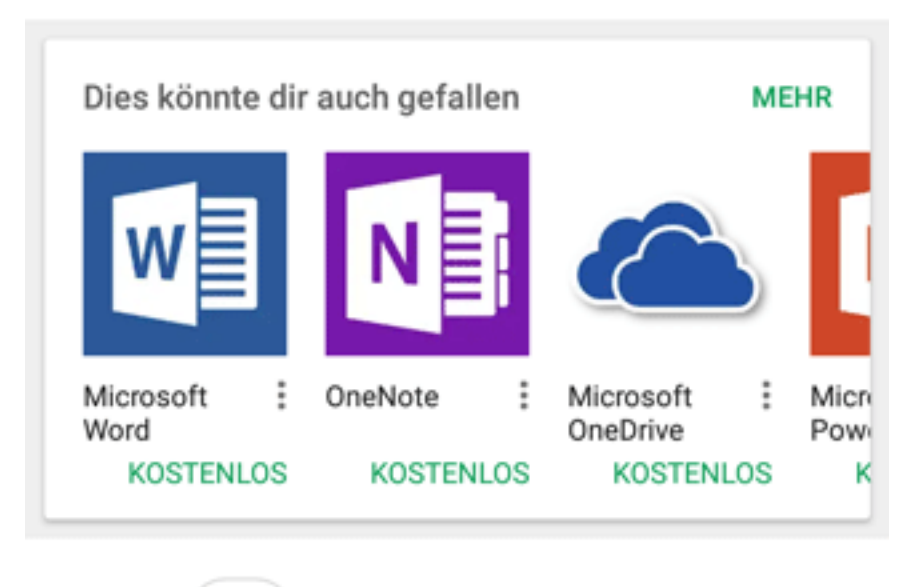

#1 ) Top kostenlos – Effizienz

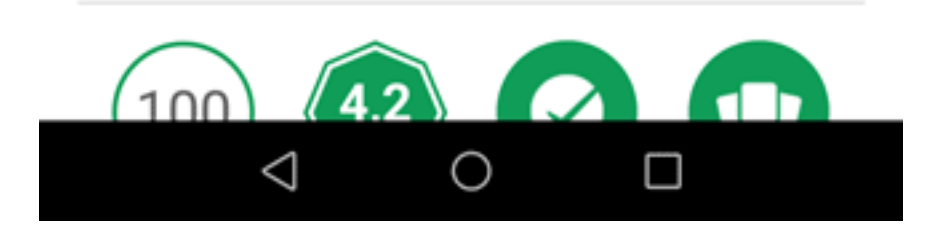

Nun können Sie den Startbildschirm erblicken.

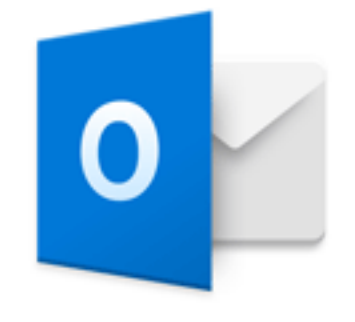

# Outlook

#### Die bessere Art, Ihre E-Mails zu verwalten.

JETZT STARTEN

Unsere Richtlinien für Datenschutz und Cookies anzeigen

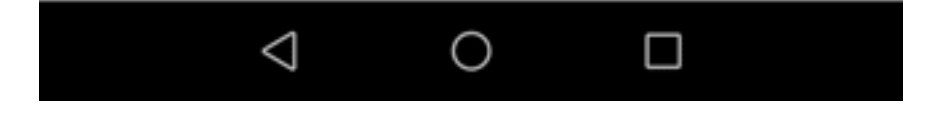

Um sich anzumelden müssen Sie Ihre Emailadresse eingeben.

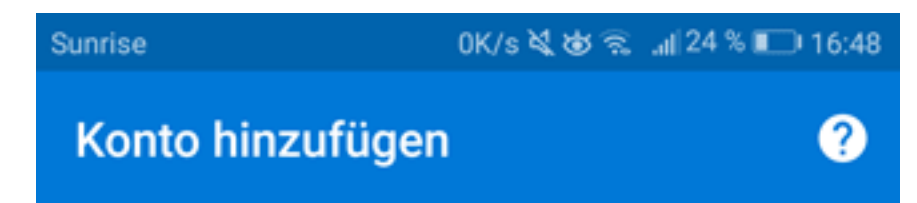

Geben Sie Ihre geschäftliche oder private E-Mail-Adresse ein.

## nachnamevorname@kwi.ch

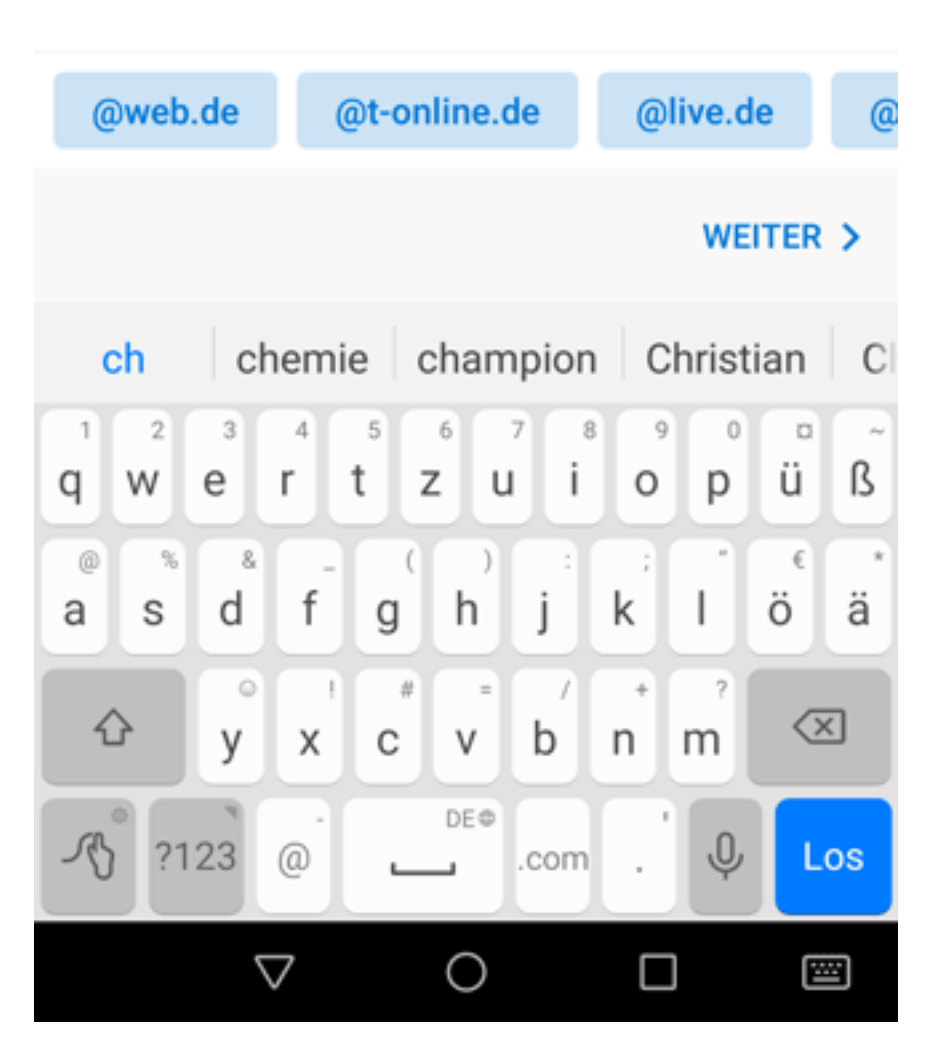

Nun müssen Sie Ihr Passwort eingeben.

| Sunrise                |                    | 813B/s 💐 谢 🗟 .     | 📲 24 % 💷 I 16:49 |  |
|------------------------|--------------------|--------------------|------------------|--|
| S C H UL E<br>WIED KON |                    |                    | ばり               |  |
|                        | vorname            | nachname@kwi.c     | h M              |  |
| Kenn                   | Kennwort eingeben  |                    |                  |  |
| Kennw                  | /ort               |                    |                  |  |
|                        |                    | Anmelden           |                  |  |
| Kennwort vergessen     |                    |                    |                  |  |
| Mit einen              | n anderen K        | onto anmelden      |                  |  |
| Willko                 | ommen              |                    |                  |  |
|                        |                    |                    |                  |  |
|                        |                    |                    |                  |  |
|                        |                    |                    |                  |  |
| ©2018 Micro            | soft Nutz          | ungsbedingungen    |                  |  |
| Datenschutz            | & Cookies          | Haftungsausschluss |                  |  |
|                        | $\bigtriangledown$ | 0 [                |                  |  |

Nun ist Ihre Anmeldung abgeschlossen und sie befinden sich in Ihrer Inbox.